# Bekijk mislukte verificatie-clients in hoofdportal voor WAP551 en WAP561 access points

### Doel

Het gevangen portaal staat een beheerder toe om klanten te blokkeren die met het WAP netwerk verbonden zijn. Cliënten zien een speciale webpagina voor authenticatiedoeleinden voordat zij het internet normaal mogen gebruiken. De controle van het homepagina van het Captive Portal is voor zowel gasten als voor geauthentiseerde gebruikers. Captive portal maakt gebruik van de webbrowser en verandert dit in een verificatieapparaat. Captieve portalen worden speciaal gebruikt in veel Wi-Fi hotspots om gebruikers te laten opladen voor toegang tot internet.

Dit artikel gidsen over hoe te om ontbroken geauthentiseerde cliënten op Captive Portal (CP) op de toegangspunten WAP551 en WAP561 te bekijken.

Opmerking: Om te weten welke klanten door een gevangen portaal aan het artikel voor authentiek worden verklaard, <u>Bekijk</u> de <u>Geautomatiseerde Clients in Captive Portal op</u> <u>WAP551 en WAP561 access points</u>.

## Toepasselijke apparaten

- WAP551
- WAP561

# Softwareversie

•1.0.4.2

### Clients voor mislukte verificatie

Stap 1. Meld u aan bij het programma voor webconfiguratie om **Captive Portal > Opgeloste verificatie-clients** te kiezen. De pagina *mislukte verificatie-clients* wordt geopend.

| Failed Authentication Clients                       |                |             |          |              |        |          |                   |                     |
|-----------------------------------------------------|----------------|-------------|----------|--------------|--------|----------|-------------------|---------------------|
| Refresh<br>Total Number of Authenticated Clients: 1 |                |             |          |              |        |          |                   |                     |
| Failed Authentication Clients                       |                |             |          |              |        |          |                   |                     |
| MAC Address                                         | IP Address     | User Name   | Protocol | Verification | VAP ID | Radio ID | Captive Portal ID | Failure Time        |
| 10 ( to - 10 ( all ( a) ) = 12                      | 192.168.25.100 | win7CPuser1 | HTTPS    | LOCAL        | 1      | 1        | 1                 | Jan 3 2000 11:59:38 |

In de mislukte verificatie-clients is deze informatie beschikbaar:

 $\cdot\,$  Totaal aantal foutieve gewaarmerkte clients — Hiermee wordt het aantal klanten weergegeven dat geen verificatie heeft gekregen.

 $\cdot\,$  MAC-adres — Hiermee wordt het MAC-adres van de mislukte verificatie-client weergegeven.

· IP-adres - Hiermee geeft u het IP-adres van de mislukte verificatie-client weer.

• Gebruikersnaam — Hiermee geeft u de naam weer van de portal voor de mislukte verificatie client.

• Verificatie — Hiermee wordt de methode weergegeven waarin de client heeft geprobeerd om op de portal te authenticeren. Het heeft deze waarden:

- Gast — De gebruiker heeft geen echtheidscontrole nodig.

- Lokaal — Het WAP-apparaat gebruikt een lokale database om gebruikers voor authentiek te verklaren.

- RADIUS - Het WAP-apparaat gebruikt een RADIUS-server op afstand om gebruikers te authentiseren.

• VAP-ID - Hiermee wordt het virtuele access point weergegeven waaraan de client is gekoppeld.

• Radio ID — Hiermee wordt het identificatienummer van de radio weergegeven.

• Captive Portal ID — Hiermee geeft u het exemplaar weer van het Captive Portal waaraan de client is gekoppeld.

 $\cdot\,$  FOUTTIJD — Hier wordt een tijdstempel weergegeven die aangeeft hoe lang de verificatie is mislukt.

Stap 2 (optioneel). Klik op Vernieuwen voor de meest recente gegevens.